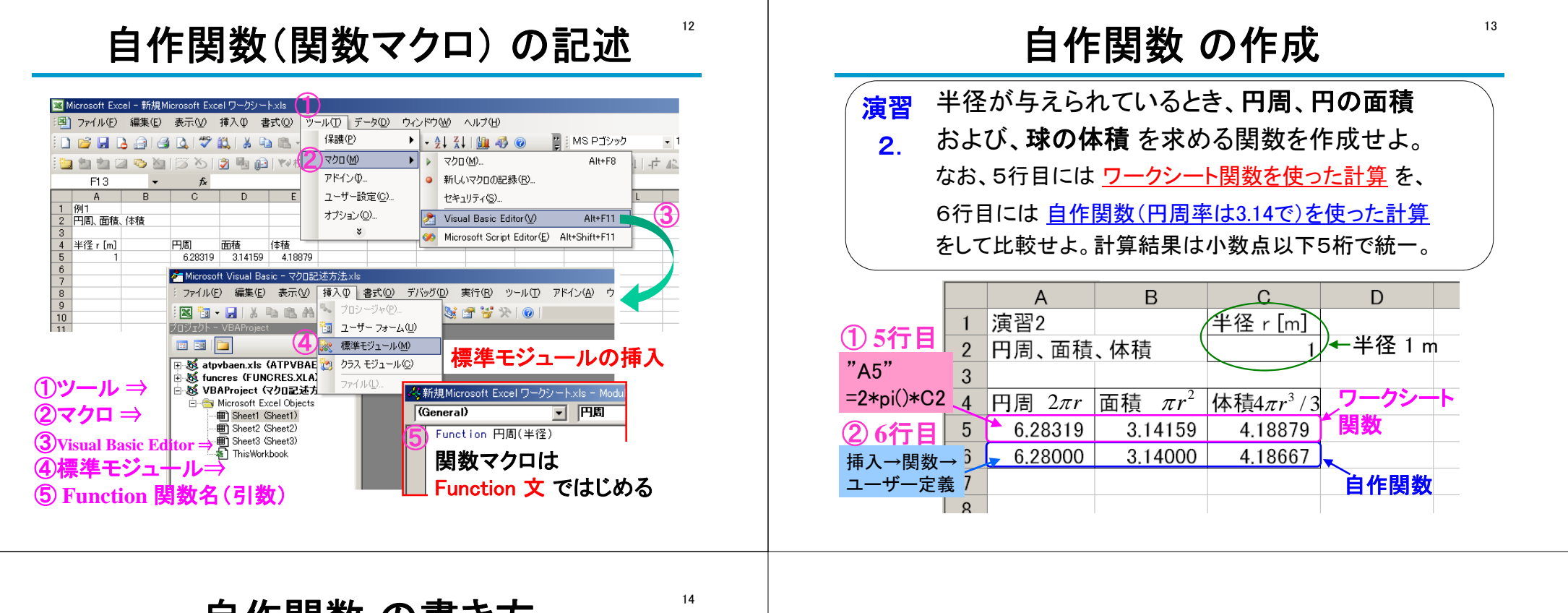

|                             | 自作関数 の書き方                                                                                                    | 14 |
|-----------------------------|----------------------------------------------------------------------------------------------------|----|
| 演習<br>2.<br><mark>答え</mark> | ※VBAの予約語は自動的に<br>大文字に変換されるので、敢<br>えて小文字で入力すること。   Function 円周(半径)   '円周率を "3.14" とした自作関数<br>円周率を "3.14" とした自作関数<br>面積 = 3.14 * 半径 ^ 2   End Function   Function 面積(半径)   '円周率を "3.14" とした自作関数<br>面積 = 3.14 * 半径 ^ 2   End Function   Function 体積(半径)   '円周率を "3.14" とした自作関数<br>体積 = 4 / 3 * 3.14 * 半径 ^ 3   End Function |    |
|                             |                                                                                                    |    |